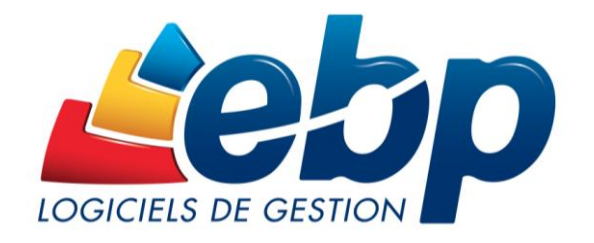

### **RECUPERATION DES DONNEES**

De votre ancien logiciel de Gestion Commerciale (2001-2014) vers EBP Gestion Commerciale Open Line™ 2015

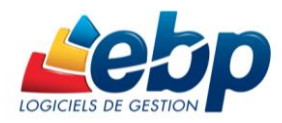

### SOMMAIRE

| PRE-REQUIS                                                            |
|-----------------------------------------------------------------------|
| DONNEES RECUPEREES                                                    |
| SAUVEGARDE DE VOTRE OU VOS DOSSIERS DANS L'ANCIEN LOGICIEL            |
| PREPARATION DE DOSSIER VIA L'UTILITAIRE EBP MIGRATION VERS OPEN LINE™ |
| Etape 1 : Sélection de la sauvegarde                                  |
| Etape 2 : Analyse de la sauvegarde                                    |
| Etape 2 : Paramètres spécifiques EBP Gestion Commerciale              |
| Etape 3 : Lancement des opérations de préparation                     |
| RECUPERATION DES DONNEES DANS EBP GESTION COMMERCIALE OPEN LINE™      |
|                                                                       |

Pour toute information ou aide technique sur la **migration en récupération partielle**, n'hésitez pas à contacter le **service technique au 0821 61 2000** (0,09€/mn).

Si vous souhaitez réaliser une récupération complète, rapprochez-vous du service commercial revendeurs pour obtenir les outils nécessaires.

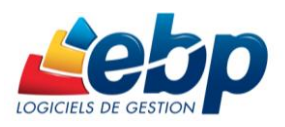

### **PRE-REQUIS**

- Il est fortement conseillé de définir des modèles d'impression par défaut dans l'ancienne version de votre logiciel de Gestion Commerciale afin de récupérer une copie pdf des documents respectant la présentation personnalisée de l'entreprise.
- Avoir installé et activé l'application EBP Gestion Commerciale Open Line<sup>™</sup> ou l'intégré Open Line<sup>™</sup>.. Pour activer votre application, cliquez sur ? dans la barre de menus puis sélectionnez Activer votre logiciel.
- Avoir téléchargé et installé l'utilitaire de préparation de dossier « EBP Migration vers Open Line<sup>™</sup> » pour procéder à la récupération des données provenant de votre ancien logiciel de Gestion Commerciale.
- L'ancienne version reste utilisable avec la technologie Open Line<sup>™</sup> sans qu'il y ait conflit. De plus, les données présentes dans l'ancienne version sont toujours consultables après leur récupération dans la version Open Line<sup>™</sup>.

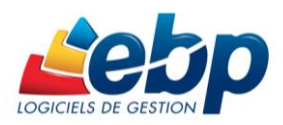

### **DONNEES RECUPEREES**

Banques Civilités Commerciaux Contacts Pays Devises (gamme Ligne PME) Familles client Clients Barèmes DEEE Familles articles Sous Famille/Collection (gamme Ligne PME) Articles Nomenclatures (gamme Ligne PME) Articles liés (gammes **PRO** et Ligne **PME**) Localisations Naf Nomenclatures NC8 (gamme Ligne PME) Modes de règlements / Moyens de paiements Options Catégories tarifaires (tarifs 1 à 5) Frais de port Départements Familles fournisseurs Fournisseurs Unités Taux de TVA Codes postaux Textes standards (gammes PRO et Ligne PME) Champs personnels (gammes **PRO** et Ligne PME) Barèmes commerciaux Dépôts (gamme Ligne PME) Documents de vente et d'achat :

- Type (Devis, facture, ...), N°, Date, Provenance, Code et Nom Client, Montant HT, TVA, total TTC.
- Copie PDF du document d'origine.

Les documents de vente et d'achat seront récupérés au format PDF, pour consultation uniquement et stockés dans un menu distinct des autres documents. Ils ne seront pas intégrés aux statistiques et ne généreront pas d'échéanciers ni de soldes clients.

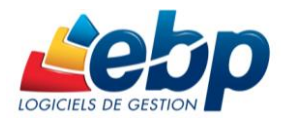

### SAUVEGARDE DE VOTRE OU VOS DOSSIERS DANS L'ANCIEN LOGICIEL

Dans votre logiciel actuel, faites une sauvegarde de votre dossier en cliquant sur **Dossier** dans la barre de menus puis en sélectionnant **Sauvegarde...** 

| Dos | sier Edition                   | Affichage | Données |  |  |
|-----|--------------------------------|-----------|---------|--|--|
|     | Ouvrir                         |           | Ctrl+O  |  |  |
|     | Utilisateurs                   |           | •       |  |  |
|     | Propriétés •                   |           |         |  |  |
|     | Arrêter toutes les impressions |           |         |  |  |
|     | Sauvegarde.                    |           |         |  |  |
|     | Restauration                   | ı         |         |  |  |
|     | Quitter                        |           |         |  |  |
|     |                                | ×         |         |  |  |

S'ouvre alors un assistant de sauvegarde destiné à vous guider dans la réalisation d'une succession d'étapes définies.

Vous pouvez réaliser :

- soit une sauvegarde complète notamment dans le cas où vous avez personnalisé la liste des pays, départements, codes postaux ou devises.
- soit une sauvegarde du dossier.

Une fois votre sauvegarde terminée, fermez votre logiciel EBP Gestion Commerciale.

Si votre logiciel actuel et le nouveau logiciel Open Line<sup>™</sup> sont installés sur le même poste, veuillez effectuer votre sauvegarde sur le disque dur (par exemple, sur le bureau).

Si votre logiciel actuel et votre nouveau logiciel Open Line<sup>™</sup> sont installés sur deux postes différents, veuillez effectuer votre sauvegarde sur un support externe (clé USB…).

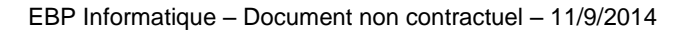

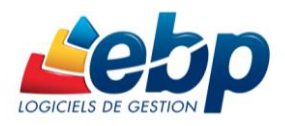

### PREPARATION DE DOSSIER VIA L'UTILITAIRE EBP MIGRATION VERS OPEN LINE™

Dans le cas où votre logiciel actuel et le nouveau logiciel Open Line<sup>™</sup> sont installés sur deux postes différents, veillez à bien installer l'outil de préparation de dossier **EBP Migration vers Open Line<sup>™</sup>** sur le même poste que votre nouveau logiciel Open Line<sup>™</sup>.

Vous devez utiliser l'utilitaire de préparation de dossier **EBP Migration vers Open Line**<sup>™</sup> pour procéder à la récupération des données provenant de votre ancien logiciel de Gestion Commerciale.

Installez-le à partir du CD (OU cliquez sur le lien <<u>http://download.ebp.com/telecharger/migration-open-line.html></u> pour le télécharger et l'installer).

Lancer l'utilitaire **EBP Migration vers Open Line**<sup>™</sup> ouvre une fenêtre de bienvenue.

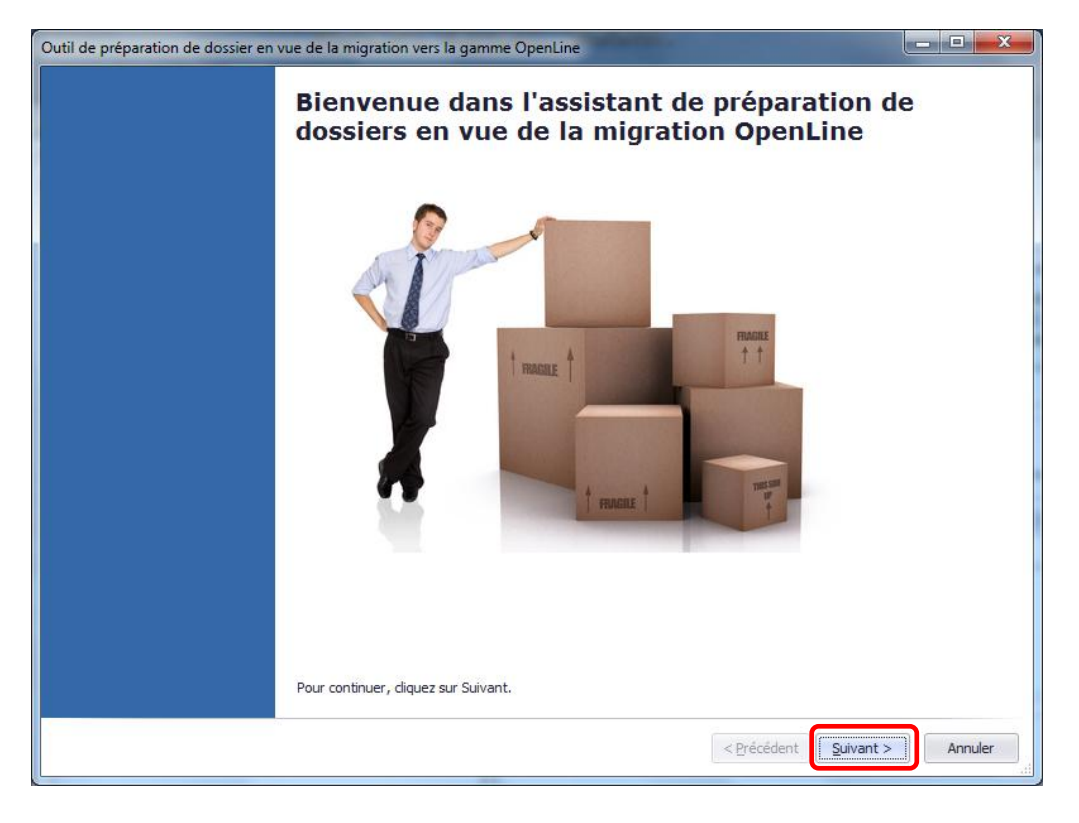

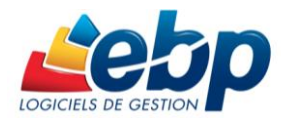

### Etape 1 : Sélection de la sauvegarde

Dans la fenêtre suivante, cliquez sur **Parcourir...** pour ouvrir l'explorateur de fichiers et ainsi sélectionner le fichier de sauvegarde précédemment généré.

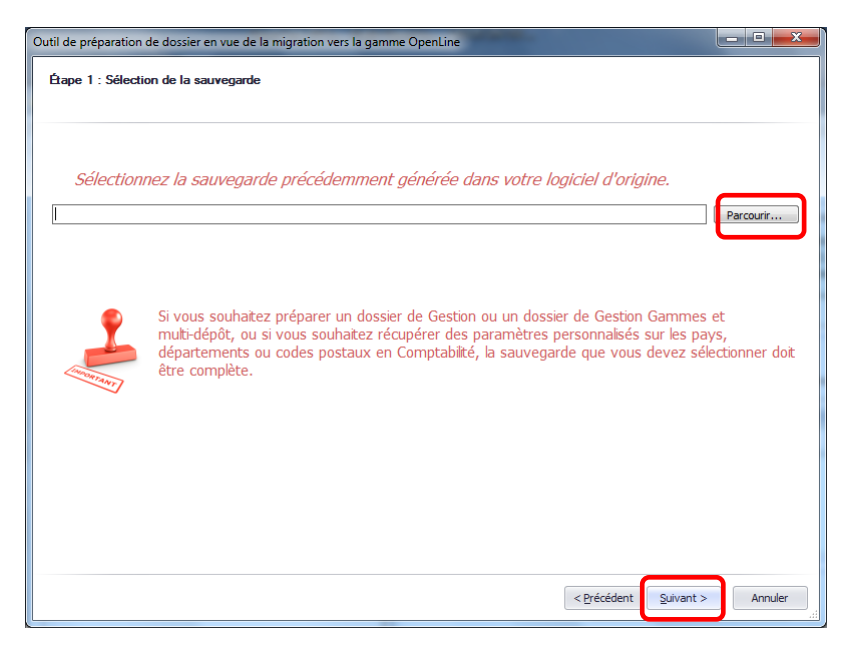

Cliquez sur Suivant >

### Etape 2 : Analyse de la sauvegarde

Sont affichés la liste des dossiers présents dans votre sauvegarde. Cochez le ou les dossiers que vous souhaitez préparer à la récupération puis cliquez sur **Suivant>** 

| de préparation de dossiers en vue o<br>pe 2 : Analyse de la sauvegarde | le la migration vers la gamme OpenLine |                            |
|------------------------------------------------------------------------|----------------------------------------|----------------------------|
| ans la liste ci-dessous, sélecti                                       | onnez les dossiers que vous souha      | aitez récupérer :          |
| Dossier                                                                | <ul> <li>Application</li> </ul>        | Exercice                   |
| Gescom 18.1                                                            | EBP Gestion                            |                            |
|                                                                        |                                        |                            |
|                                                                        |                                        | < Précédent Suivant > Annu |

**N.B.** Dans le cas d'une sauvegarde complète, tous les dossiers de votre ancien logiciel Gestion Commerciale pouvant être récupérés sont visibles dans cette fenêtre.

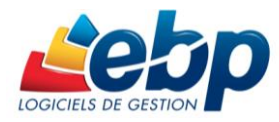

### Etape 2 : Paramètres spécifiques EBP Gestion Commerciale

Une nouvelle fenêtre indique les paramètres spécifiques à EBP Gestion Commerciale.

| til de préparation de dossiers en vue de la migration vers la gamme OpenLine |                     |                   |              |  |  |
|------------------------------------------------------------------------------|---------------------|-------------------|--------------|--|--|
| Multi-devices                                                                |                     |                   |              |  |  |
|                                                                              |                     |                   |              |  |  |
| Récupérer les documents depuis le                                            | 22/08/2013 <b>*</b> |                   |              |  |  |
| Ventes                                                                       | Achats              |                   |              |  |  |
|                                                                              |                     |                   |              |  |  |
|                                                                              |                     |                   |              |  |  |
|                                                                              |                     |                   |              |  |  |
|                                                                              |                     |                   |              |  |  |
|                                                                              |                     |                   |              |  |  |
|                                                                              |                     |                   |              |  |  |
|                                                                              |                     |                   |              |  |  |
|                                                                              |                     | < Précédent Suiva | nt > Annuler |  |  |

Cochez **Dossier en devise** si vous souhaitez récupérer la table des devises et, dans le cas de la version Ligne PME, activer le multidevise.

Cochez **Récupérer les documents** si vous souhaitez récupérer les documents commerciaux.

Sélectionnez ensuite les critères de récupération des documents :

 Cochez joindre un PDF du document d'origine si vous souhaitez associer un document PDF au document de vente, permettant la réimpression de celui-ci. Dans le cas contraire, seules les informations principales du document sont affichées dans des champs définis comme ci-dessous..

| r na 🗈 r na ar 🗈 r na an 14 A 185 194 1                                                                                                    |                                              |
|----------------------------------------------------------------------------------------------------|----------------------------------------------|
| formations générales       Type     Facture     Date     24/09/2013       Numéro     F06     16     Récupéré depuis     EBP Gestion Commerciale | Informations du dient<br>Code dient MONNET V |
| Montant HT 2 379,68 Montant de TVA 419,89 Montant T<br>uments associés<br>Ajouter - 💥 Supprimer 旑 Ouvrir 🦯 Modifier                             | TC 2 799,57 🖩                                |

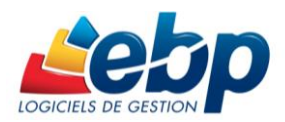

- Saisissez directement ou sélectionnez dans le calendrier accessible depuis une flèche descendante, la date à partir de laquelle vous désirez récupérer vos documents.
- Cochez le type de document désiré, Ventes et/ou Achats, puis cliquez sur Suivant

Dans le cas où vous avez coché **Récupérer les documents**, un message s'affiche vous informant que cette opération peut être relativement longue.

| Outil de préparation de dossiers en vue de la r | nigration vers la gamme OpenLine | Canada Ca                        |               |
|-------------------------------------------------|----------------------------------|----------------------------------|---------------|
| Etape 2 - Paramétres spécifiques EBP Ge         | estion Commerciale               |                                  |               |
|                                                 |                                  |                                  |               |
| Multi-devises                                   |                                  |                                  |               |
| Récupérer les documents                         |                                  |                                  |               |
| 🗹 Joindre un PDF du document d'ori              | gine                             |                                  |               |
| Récupérer les documents depuis le               | 22/08/2013 🔻                     |                                  |               |
| Ventes                                          | Achats                           |                                  |               |
|                                                 |                                  |                                  |               |
|                                                 |                                  |                                  |               |
|                                                 |                                  |                                  |               |
|                                                 |                                  |                                  |               |
|                                                 |                                  |                                  |               |
|                                                 |                                  |                                  |               |
|                                                 |                                  |                                  |               |
|                                                 |                                  |                                  |               |
|                                                 |                                  |                                  |               |
|                                                 |                                  |                                  |               |
|                                                 |                                  | < <u>P</u> récédent <u>S</u> uiv | ant > Annuler |

Cliquez sur OK puis sur Suivant >

Dans le cas où "**Récupérer les documents**" est coché, l'avertissement suivant est affiché.

Cliquez sur **Ok** pour continuer.

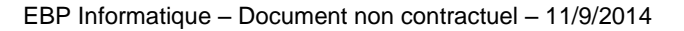

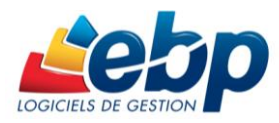

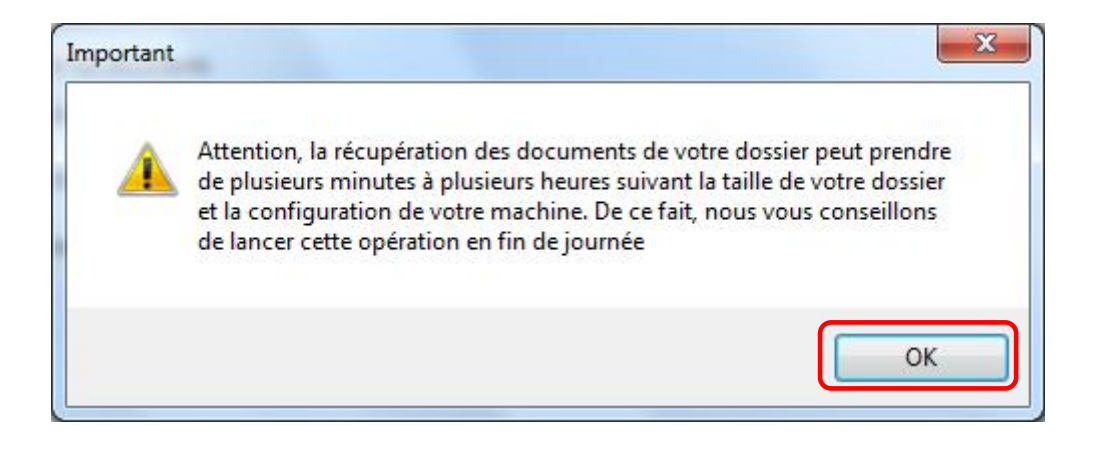

#### Etape 3 : Lancement des opérations de préparation

L'écran suivant affiche un récapitulatif. Il vous indique le ou les dossiers traités et vous informe du fait que l'opération peut être relativement longue.

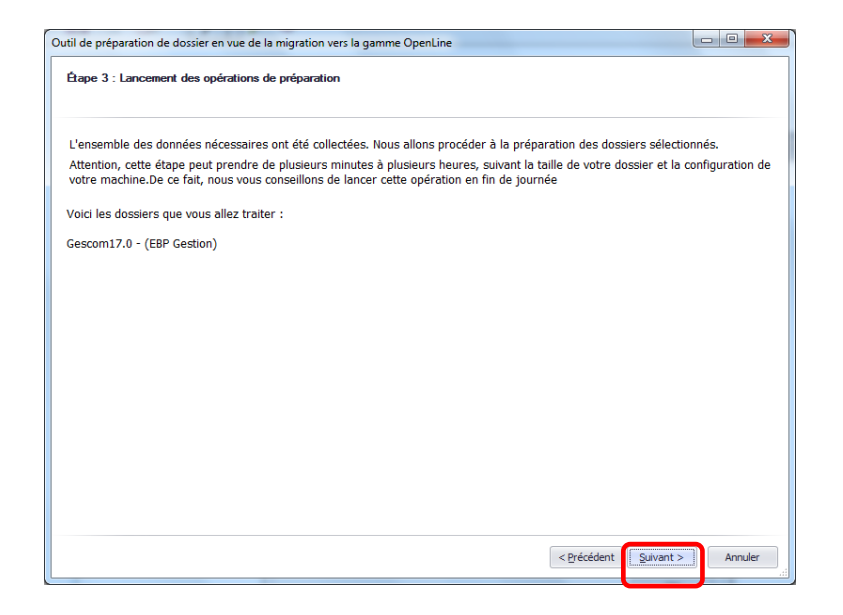

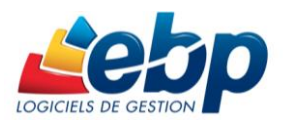

A la fin de l'opération de préparation du dossier, le logiciel vous informe que l'opération est terminée et vous indique la marche à suivre pour récupérer le ou les dossiers dans le logiciel Gestion Commerciale Open Line<sup>™</sup>. Pour afficher dans un fichier texte le journal des évènements relatifs au processus de préparation du dossier, cliquez sur **Voir le rapport**.

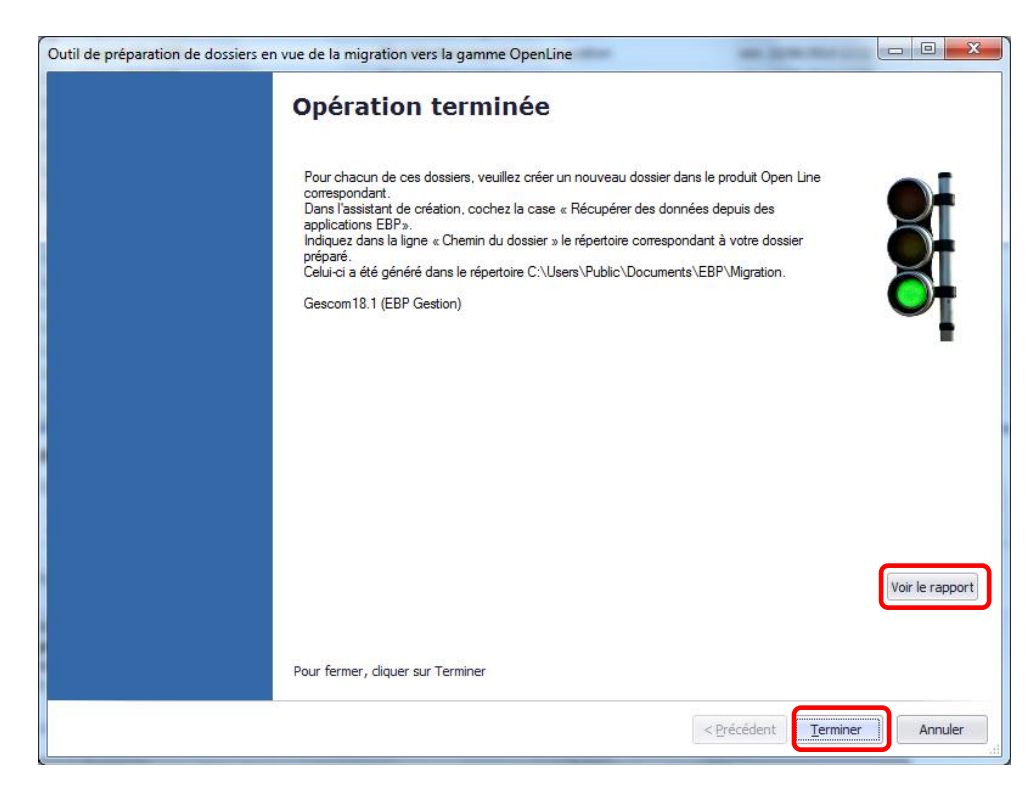

Cliquez sur Terminer pour fermer l'utilitaire.

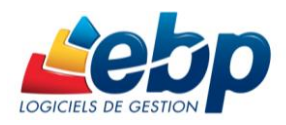

### RECUPERATION DES DONNEES DANS VOTRE GESTION COMMERCIALE OPEN LINE™

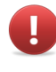

#### Rappel des prés requis

Avoir installé et activé le logiciel EBP Gestion commerciale Open Line<sup>™</sup> ou l'intégré Open Line<sup>™</sup>. Pour activer votre logiciel, cliquez sur ? dans la barre de menus puis sélectionnez Activer votre logiciel.

Pour chacun des dossiers que vous souhaitez récupérer, créez un nouveau dossier dans l'application EBP Gestion Commerciale Open Line™.

Pour ce faire, cliquez sur Fichier dans la barre de menus puis sélectionnez Nouveau.

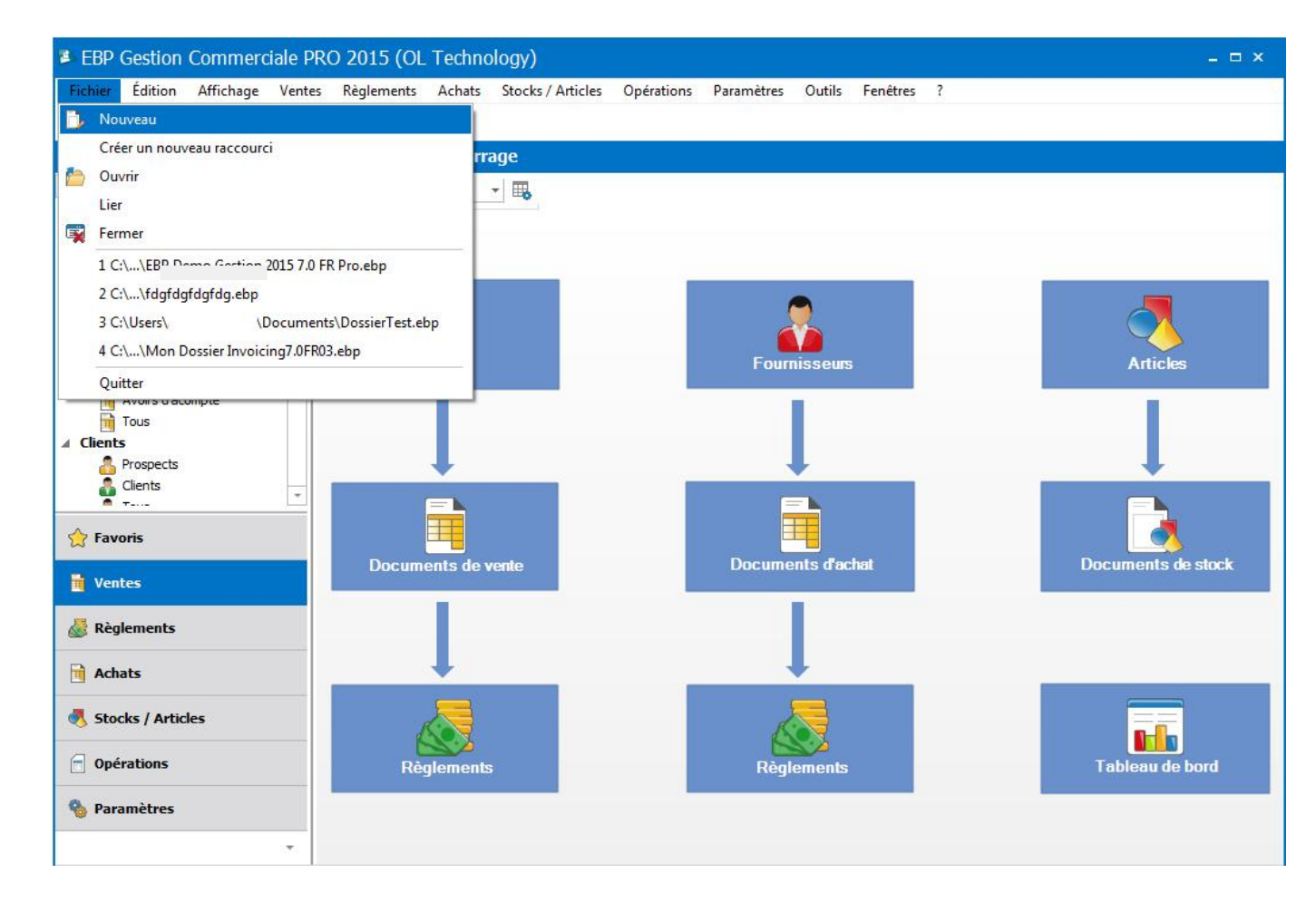

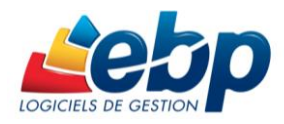

# Bienvenue dans l'assistant de création de dossier

Dans les différents écrans de cet assistant, vous serez amené à fournir toutes les informations nécessaires à la création de votre dossier.

Cliquez sur le bouton Suivant >

#### Choisissez les logiciels à inclure

Parmi les différents logiciels EBP installés

avec lesquels il est possible de créer une liaison, cochez le ou les logiciels dans lesquels sera créé le dossier.

| Nouveau   |                                                                                                    |
|-----------|----------------------------------------------------------------------------------------------------|
| 2 Nouveau | Le La X<br>Bienvenue dans l'assistant Création de dossier<br>Cet assistant vous permet de créer un nouveau dossier.<br>Au cours de cet assistant, vous serez amené à fournir toutes les informations nécessaires à la<br>création de votre dossier. |
| Ajde      | Appuyez sur Sulvant pour continuer<br>< Brécédent Sulvant > Lancer Annuler                                                                                                    |

| e page vous perm | net de créer un dossier fonctionnant avec d'autres applications EBP install | ées.    |
|------------------|-----------------------------------------------------------------------------|---------|
| Inclure          | Application                                                                 | Version |
|                  | EBP Gestion Commerciale PRO 2015 (OL Technology)                            | 7.0     |
|                  | EBP CRM PRO 2014 (OL Technology)                                            | 6.0     |
|                  | EBP Comptabilité PRO 2015 (OL Technology)                                   | 7.0     |
|                  |                                                                             |         |

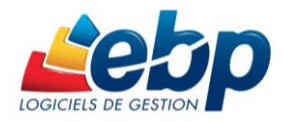

# Informations relatives à la base de données

Renseignez le nom que vous souhaitez donner à votre dossier Gestion Commerciale Open Line.

Cliquez sur Suivant >

| Nouveau                                                        |                                 |
|----------------------------------------------------------------|---------------------------------|
| Informations relatives à la base de données                    |                                 |
| Renseignez sur cette page les informations de base de données. | <b>W</b>                        |
| Nom du dossier                                                 |                                 |
| MonDossier                                                     |                                 |
|                                                                |                                 |
|                                                                | Contraction Contract > Contract |

### Choisissez les applications à récupérer

CochezRécupérerdesdonnéesdepuisdesapplicationsEBPpuissélectionnezàl'aided'uneliste déroulantel'application àpartir de laquellevousdésirezrécupérer les données.

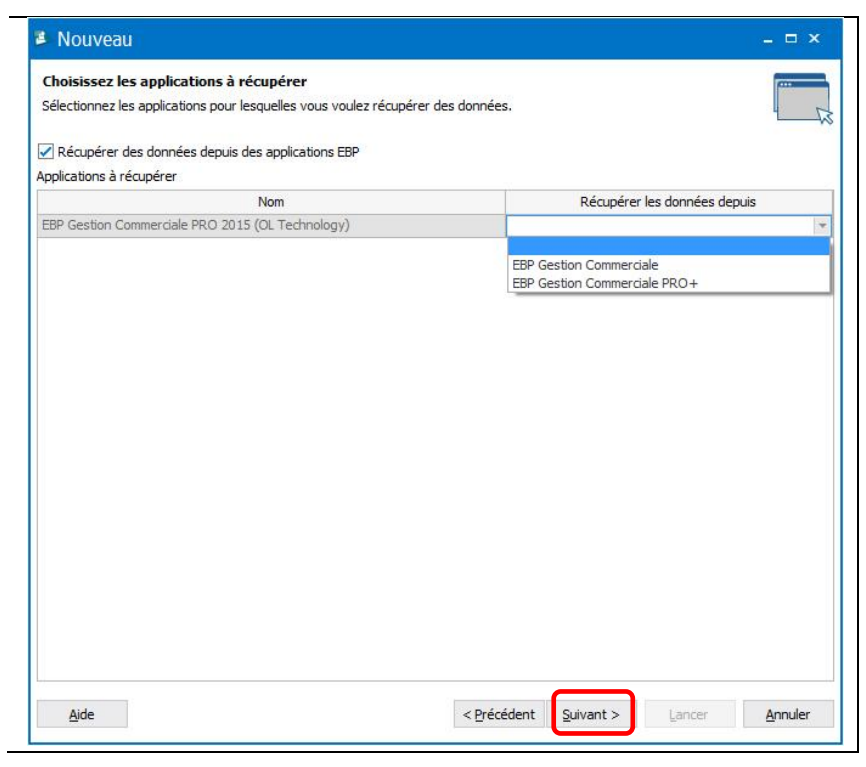

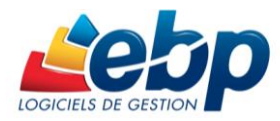

#### Informations relatives à la récupération de l'application EBP Gestion Commerciale

Sélectionnez à l'aide d'une flèche descendante ou, par le biais de l'explorateur de fichiers en cliquant sur ..., le chemin du dossier préalablement préparé via l'utilitaire **EBP Migration vers Open Line**<sup>™</sup>.

Celui-ci est par défaut dans C:\Users\Public\Documents\EBP\Migratio n

Les champs **Chemin de la base** et **Répertoire Common** se renseignent automatiquement.

| Nouveau                                                     |                                                                                                    |          |
|-------------------------------------------------------------|----------------------------------------------------------------------------------------------------|----------|
| Informations relatives à la Renseignez sur cette page les i | récupération de l'application EBP Gestion Commerciale<br>nformations nécessaires à la récupération de l'application EBP Gestion Commerciale. |          |
| Chemin du dossier                                           | C: [Users  Public  Documents  EBP  Viigration  Gescom 18.1                                                                                   | <b>*</b> |
| Chemin de la base                                           | C:\Users\Public\Documents\EBP\Migration\Gescom18.1\Dossier\demo.egcX                                                                         |          |
| Répertoire Common                                           | C:\ProgramData\EBP\CppMigrator2.1\Common                                                                                                    |          |
|                                                             |                                                                                                    |          |
| Ajde                                                        | < Précédent Quivant > Lancer                                                                                                    | Annuler  |

**Récupérer les documents** est un champ non saisissable.

Si **Récupérer les documents** a été précédemment coché dans l'utilitaire de préparation de dossier, il est automatiquement coché lors du processus de récupération des données dans la Gestion Commerciale Open Line<sup>™</sup>.

Vous pouvez cocher les cases correspondant aux options suivantes :

Utiliser la codification étendue (  $\Lambda$ ()\_- ). Dans ce cas, les caractères utilisés dans la codification de l'ancienne version sont récupérés.

Récupérer les codes postaux (cette opération peut prendre plusieurs minutes)

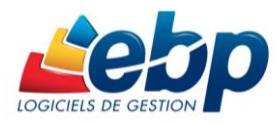

# Informations relatives à la récupération de l'application EBP Gestion Commerciale

Les champs sont non saisissables et leur contenu dépend de ce que vous avez précédemment coché dans l'utilitaire de préparation de dossier.

Cliquez sur Suivant >

| Nouveau                                |                                                                                            |                                                                         | - D.          |
|----------------------------------------|--------------------------------------------------------------------------------------------|-------------------------------------------------------------------------|---------------|
| Informations rel<br>Renseignez sur cet | atives à la récupération de l'applicatio<br>te page les informations nécessaires à la récu | n EBP Gestion Commerciale<br>pération de l'application EBP Gestion Comm | erciale.      |
| lécupérer les docur                    | rents depuis le 22/08/2013 -                                                               |                                                                         |               |
| Ventes                                 | Achats                                                                                     |                                                                         |               |
| Joindre un PDF                         | lu document d'origine                                                                      |                                                                         |               |
|                                        |                                                                                            |                                                                         |               |
|                                        |                                                                                            |                                                                         |               |
|                                        |                                                                                            |                                                                         |               |
|                                        |                                                                                            |                                                                         |               |
|                                        |                                                                                            |                                                                         |               |
|                                        |                                                                                            |                                                                         |               |
|                                        |                                                                                            |                                                                         |               |
|                                        |                                                                                            |                                                                         |               |
|                                        |                                                                                            |                                                                         |               |
|                                        |                                                                                            |                                                                         |               |
|                                        |                                                                                            |                                                                         |               |
|                                        |                                                                                            |                                                                         |               |
|                                        |                                                                                            |                                                                         |               |
|                                        |                                                                                            |                                                                         |               |
|                                        |                                                                                            |                                                                         |               |
|                                        |                                                                                            |                                                                         |               |
| Aide                                   |                                                                                            |                                                                         | Lancer Annula |

# Informations relatives à l'application

Dans cet écran, il vous est demandé de renseigner les coordonnées de votre entreprise (Identification, Adresse)

| Informations relatives<br>Renseignez sur cette page<br>- Identification                                          | à l'application eles informations nécessaires a | u paramétrage de vot |                      |                |
|----------------------------------------------------------------------------------------------------|-------------------------------------------------|----------------------|----------------------|----------------|
| - Identification                                                                                                 |                                                 | o parametrage de rot | re application.      |                |
|                                                                                                    |                                                 |                      |                      |                |
| Forme juridique ou civilité                                                                                      | SA                                              |                      |                      |                |
| Nom/Raison sociale                                                                                               | DEMONSTRATION                                   |                      |                      |                |
| Civilité du contact                                                                                              | М.                                              |                      |                      |                |
| Nom du contact                                                                                                   | DUBOIS                                          |                      |                      |                |
| Qualité de la personne                                                                                           | PDG                                             |                      |                      |                |
| Adresse (suite) B.P. 124<br>Adresse (suite) Adresse (suite)<br>Adresse (fin)<br>Code postal 78120<br>Département | tionale                                         | Vile<br>Pays         | Ramboullet<br>France |                |
| 0ide -                                                                                                    |                                                 | < Drác               | édent Suivant .      | lanfer Appular |

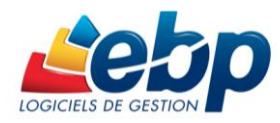

#### Informations relatives à l'application

Renseignez sur cette page les informations complémentaires relatives à votre société :

- Autres informations (Téléphone, E-mail...)

- Informations de TVA
- Option d'import des codes postaux

| Cliquez sur | Suivant > |
|-------------|-----------|
|-------------|-----------|

| Nouveau                                                          |                                                        |                                                     |                       | _ 🗆 X                             |
|------------------------------------------------------------------|--------------------------------------------------------|-----------------------------------------------------|-----------------------|-----------------------------------|
| Informations relatives à l'a<br>Renseignez sur cette page les ir | pplication<br>nformations nécessaire                   | s au paramétrage de vot                             | re application.       | [                                 |
| - Autres informations                                            |                                                        |                                                     |                       |                                   |
| Téléphone fixe                                                   |                                                        | Téléc                                               | opie/Fax              |                                   |
| Téléphone portable                                               |                                                        |                                                     |                       |                                   |
| E-mail dubois@de                                                 | emo.fr                                                 |                                                     |                       |                                   |
| Site web                                                         |                                                        |                                                     |                       |                                   |
| - Devise du dossier                                              |                                                        |                                                     |                       |                                   |
| Code ISO EUR                                                     |                                                        | Libellé                                             | Euros                 |                                   |
| Symbole €                                                        |                                                        | Décimales                                           | 2                     | ÷                                 |
| - Informations de TVA                                            |                                                        |                                                     |                       |                                   |
| Nº de TVA intracommunautaire                                     | FR49377685488                                          |                                                     |                       |                                   |
| Territorialité par défaut                                        | France                                                 |                                                     |                       | •                                 |
| Mode de calcul de la TVA                                         | Sur les débits                                         |                                                     |                       | +                                 |
| - Informations administratives -                                 |                                                        |                                                     |                       |                                   |
| SIRET 377685488111                                               | 29                                                     |                                                     |                       |                                   |
| Code NAF/APE                                                     |                                                        |                                                     |                       |                                   |
| - Import des données                                             |                                                        |                                                     |                       |                                   |
| Importer tous les codes pos<br>extrait. Vous pouvez import       | taux (cette opération p<br>er par la suite l'intégrali | eut prendre plusieurs min<br>ité des codes postaux. | nutes). Décocher cett | te option permet d'en importer un |
| Aide                                                             |                                                        | < Préc                                              | édent Suivant >       | Lancer Annuler                    |

Une page vous propose une liste de fonctionnalités - dépendante du niveau de gamme de votre logiciel – que vous pouvez choisir de masquer ou d'afficher

Les fonctionnalités désactivées à la création du dossier pourront toujours être activées à posteriori par le biais du menu :

« Paramètres, option Société, option Fonctionnalités disponibles »

| Nouveau                                                                                                    |                     |           |        | - 🗆 ×   |
|----------------------------------------------------------------------------------------------------|---------------------|-----------|--------|---------|
| Informations relatives à l'application<br>Renseignez sur cette page les informations nécessaires au paramé | étrage de votre app | ication.  |        |         |
| Options de votre dossier de Gestion Commerciale                                                            |                     |           |        |         |
| Fonctionnalités disponibles                                                                                |                     |           |        |         |
| Paramétrage des modèles par client                                                                         |                     |           |        |         |
| Paramétrage des modèles par fournisseur                                                                    |                     |           |        |         |
| DEB/DES                                                                                                    |                     |           |        |         |
| Service à la personne                                                                                      |                     |           |        |         |
| Gestion de l'analytique                                                                                    |                     |           |        |         |
| Autofacturation                                                                                            |                     |           |        |         |
| Aide                                                                                                    | < <u>P</u> récédent | Suivant > | Lancer | Annuler |

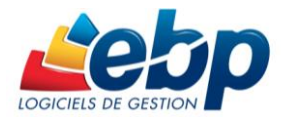

### Toutes les données nécessaires ont été collectées

L'assistant vous informe que toutes les données nécessaires ont été collectées et qu'il est prêt à lancer la récupération des données.

Cliquez sur Lancer

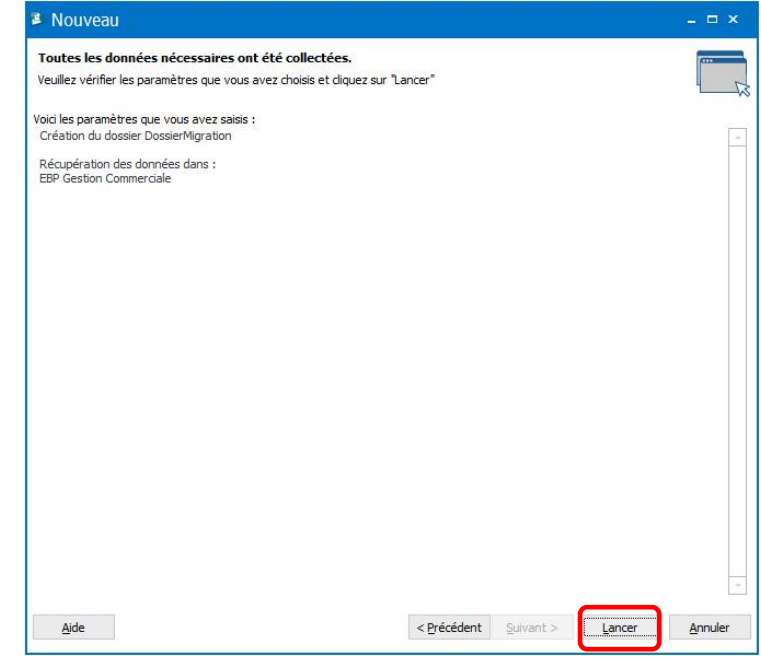

# Bienvenue dans l'assistant de récupération de données

L'assistant de récupération de données s'ouvre. Il permet de vérifier la cohérence des données récupérées et éventuellement d'y apporter des modifications. Dans les différents écrans de cet assistant, vous serez amené à fournir toutes les informations nécessaires à la récupération de vos données.

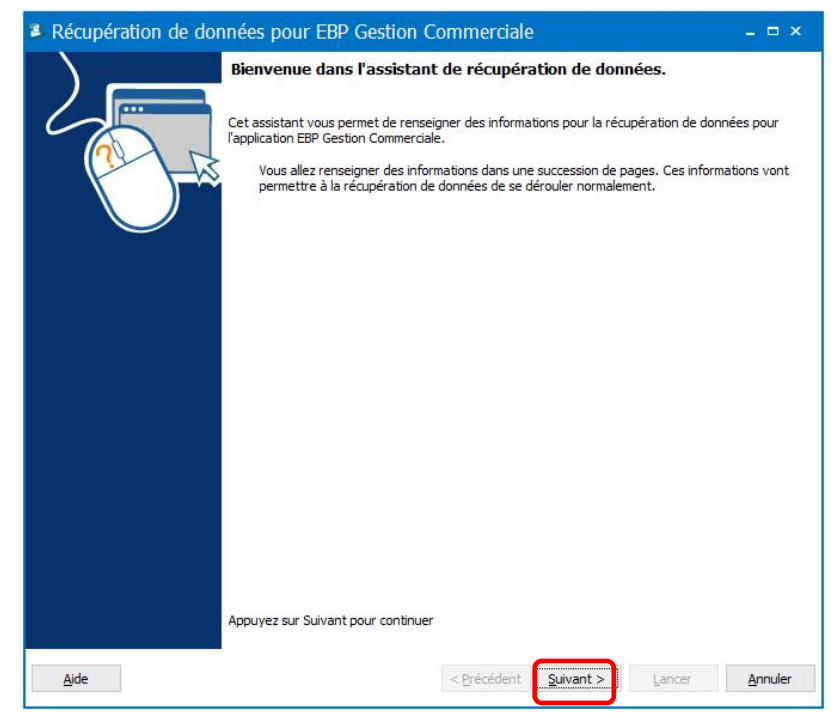

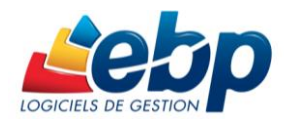

### T.V.A.

Cet écran vous permet de redéfinir certains paramétrages de TVA dans les champs **Territorialité** et **TVA Non Perçue Récupérable (DOM)**.

Cliquez sur Suivant >

| .v     | <b>.A.</b><br>taines T.V.A. nécessitent des in | formations supplémentaires pour | pouvoir être importées. |                            |
|--------|------------------------------------------------|---------------------------------|-------------------------|----------------------------|
| T      | Code                                           | Taux                            | Territorialité          | TVA Non Perçue Récupérable |
|        | 0                                              | 0,00                            | France                  |                            |
|        | 1                                              | 19,60                           | France                  |                            |
| 100000 | 2                                              | 5,50                            | France                  |                            |
|        | 3                                              | 7,00                            | France                  |                            |
|        | 4                                              | 10,00                           | France                  |                            |
| ß      | 5                                              | 20,00                           | France                  |                            |
|        |                                                |                                 |                         |                            |
|        |                                                |                                 |                         |                            |

#### Tarifs

L'ancienne version dispose de cinq tarifs par article alors que dans Gestion Commerciale Open Line<sup>™</sup>, il est possible de créer une fiche par tarif et d'affecter un tarif par défaut à chaque article.

| fs à récupérer  |           |                  |                 |
|-----------------|-----------|------------------|-----------------|
| Tarif           | Récupérer | Tarif par défaut | Créer une fiche |
| ent             |           |                  |                 |
| ossiste         |           |                  |                 |
| vendeur         |           |                  |                 |
| ent exeptionnel |           |                  |                 |
| rif 5           |           |                  |                 |
|                 |           |                  |                 |
|                 |           |                  |                 |

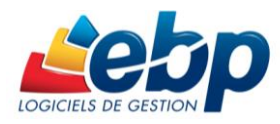

#### **Recodification des données**

Certains codes ne respectant pas les règles de Gestion Commerciale Open Line™, vous pouvez choisir de les recodifier automatiquement ou manuellement voir de

supprimer les caractères non valides.

Cliquez sur Suivant >

| ou             | is pouvez choisir de les recodifier manuellen | ent ou de laisser l'applicat<br>ement Supprimer les ca | on le faire pour v<br>ractères interdit | ous.<br>s sur tous |  |
|----------------|-----------------------------------------------|--------------------------------------------------------|-----------------------------------------|--------------------|--|
| 1              | Méthode de recodification                     | Ancien code                                            | *                                       | Nouveau code       |  |
|                | Suppression des caractères non valides        | LYCÉEVOLT                                              |                                         |                    |  |
| and the second | Suppression des caractères non valides 👻      | F.C.P.                                                 |                                         |                    |  |
|                |                                               |                                                        |                                         |                    |  |

| icles<br>tains articles néo | essitent des informations | supplémentaires pou          | r pouvoir être impo | ortés.     |               |
|-----------------------------|---------------------------|------------------------------|---------------------|------------|---------------|
| Sode                        | Libellé                   | n + Supprimer tous<br>Famile | Type d'article      | Code barre | Géré en stock |
| SCOT0001                    | Ruban adhésif in          | [FOURNITU] Peti              | Bien                |            |               |
| GOMM0001                    | Gomme pour cra,           | [FOURNITU] Peti              | Bien                |            |               |
| TRON0001                    | Trombones bout            | [FOURNITU] Peti              | Bien                |            |               |
| CALC0001                    | Calculatrice de b         | [FOURNITU] Peti              | Bien                |            |               |
| DISQ0001                    | Disquettes 3 pou          | [FOURNITU] Peti              | Bien                |            |               |
| CDRO0001                    | Le CD-R vierge C          | [FOURNITU] Peti              | Bien                |            |               |
| SOUR0001                    | Souris 2 Boutons          | [MATERIEL] Mat               | Bien                |            |               |
| =AX00001                    | Téléphone / Fax           | [MATERIEL] Mat               | Bien                |            |               |
| AGRA0001                    | Agrafeuse de bu           | [FOURNITU] Peti              | Bien                |            |               |
| BURE0001                    | Bureau piètemen           | [MEUBLE] Meuble              | Bien                |            |               |
| CAIS0001                    | Caisson de range          | [MEUBLE] Meuble              | Bien                |            |               |
| POST0001                    | Post-it ultra colors      | [FOURNITU] Peti              | Bien                |            |               |
| CLAS0001                    | Classeur plastiqu         | [FOURNITU] Peti              | Bien                |            |               |
| CISE0001                    | Ciseaux de bureau         | [FOURNITU] Peti              | Bien                |            |               |
| COFF0001                    | Coffret Stylo plume       | [CADEAU] Cadea               | Bien                |            |               |
| ENSE0001                    | Ensemble plumier          | [CADEAU] Cadea               | Bien                |            |               |
| 20100001                    | Course service 1          | ICADEAU Cadaa                | Diase               |            |               |

#### Articles

Il est possible de redéfinir certains paramétrages des articles dans les champs **Type d'article, Code barre** et **Géré en stock**.

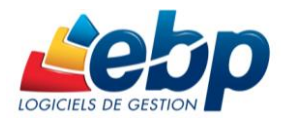

Des avertissements relatifs à des problèmes non bloquants vous sont donnés. Vous pouvez les rectifier ultérieurement dans votre dossier.

|                                                      |                                                |                                     | - |
|------------------------------------------------------|------------------------------------------------|-------------------------------------|---|
| vertissements                                        | 22                                             |                                     |   |
| rtains problèmes mineurs ont été détectés dans votre | e dossier.<br>Jalent un changement de fonction | inalité entre les deux applications |   |
|                                                      |                                                |                                     |   |
| Analyse des articles composés                        |                                                |                                     |   |
| Votre dossier possède des articles composés. Il      | seront récupérés en tant qu'artic              | le simple.                          |   |
| Analyse des banques                                  |                                                |                                     |   |
| Analyse des barèmes de commission                    |                                                |                                     |   |
| Analyse des documents                                |                                                |                                     |   |
| Analyse des secteurs géographiques                   |                                                |                                     |   |
|                                                      |                                                |                                     |   |
|                                                      |                                                |                                     |   |

| Toutes les données<br>nécessaires ont été<br>collectées                                                                                               | <ul> <li>Récupération de données pour EBP Gestion Commerciale</li> <li>Toutes les données nécessaires ont été collectées.</li> <li>Veuillez vérifier les paramètres que vous avez choisis et diquez sur "Lancer"</li> <li>Void les paramètres que vous avez saisis :</li> <li>Bécumération de données pour l'application EBP Gestion Commerciale</li> </ul> |         |
|----------------------------------------------------------------------------------------------------|----------------------------------------------------------------------------------------------------|---------|
| L'assistant vous informe<br>que toutes les données<br>nécessaires ont été<br>collectées et qu'il est prêt<br>à lancer la récupération<br>des données. |                                                                                                    |         |
| Cliquez sur <b>Lancer</b>                                                                                                    |                                                                                                    | ÷       |
|                                                                                                    | Aide < Précédent Suivant > Lancer                                                                                                    | Annuler |

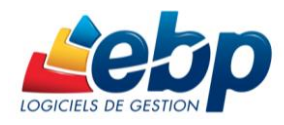

### **Opération terminée**

Une fois l'opération terminée, un message vous notifie de l'état du processus. Cliquez sur **Fermer**.

| Récupération de données pour EBP Gestion               | n Commerciale – = ×                  |
|--------------------------------------------------------|--------------------------------------|
| Opération terminée                                     |                                      |
| Veuillez consulter le résumé des opérations effectuées | 13                                   |
| Opération terminée avec succès.                        |                                      |
| Opération réussie                                      |                                      |
|                                                        |                                      |
|                                                        |                                      |
|                                                        |                                      |
|                                                        |                                      |
|                                                        |                                      |
|                                                        |                                      |
|                                                        |                                      |
|                                                        |                                      |
|                                                        |                                      |
|                                                        |                                      |
|                                                        |                                      |
|                                                        |                                      |
|                                                        | Afficher le détail                   |
|                                                        | Anicie ie dedi                       |
| Aide                                                   | < Précédent Suivant > Fermer Annuler |

| Résultats de la récupération                                                                                                    | □ ×    |
|----------------------------------------------------------------------------------------------------|--------|
| 🖹 Copier 🎪 Envoyer par mail 🔚 Enregistrer   🐺 Plier tout 🛬 Déplier tout   🔇 Erreurs (0) ႔ Avertissements (19) 🍈 Informations (20)                                                    |        |
| La récupération s'est terminée avec succès.<br>Cependant, veuillez prendre connaissance des avertissements car ils signalent un changement de fonctionnalité entre les deux applicat | tions. |
| Résultats :                                                                                                    |        |
| Temps d'exécution                                                                                                    |        |
| Analyses                                                                                                    |        |
| Kecupération d'application                                                                                                    |        |
|                                                                                                    |        |
|                                                                                                    |        |
|                                                                                                    |        |
| Fe                                                                                                    | mer    |

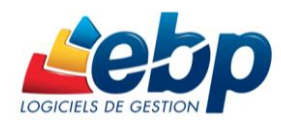

### Votre nouveau dossier de travail est ouvert. Bonne gestion avec EBP !

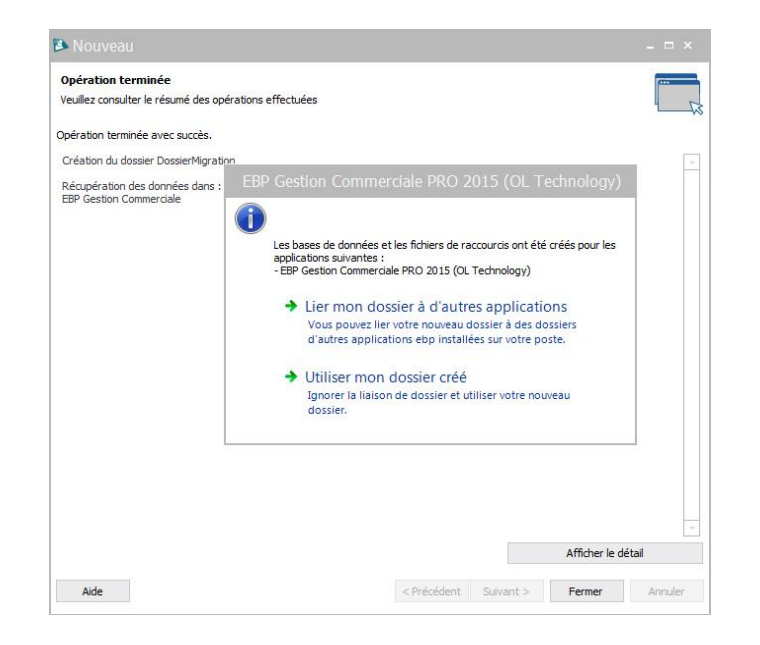

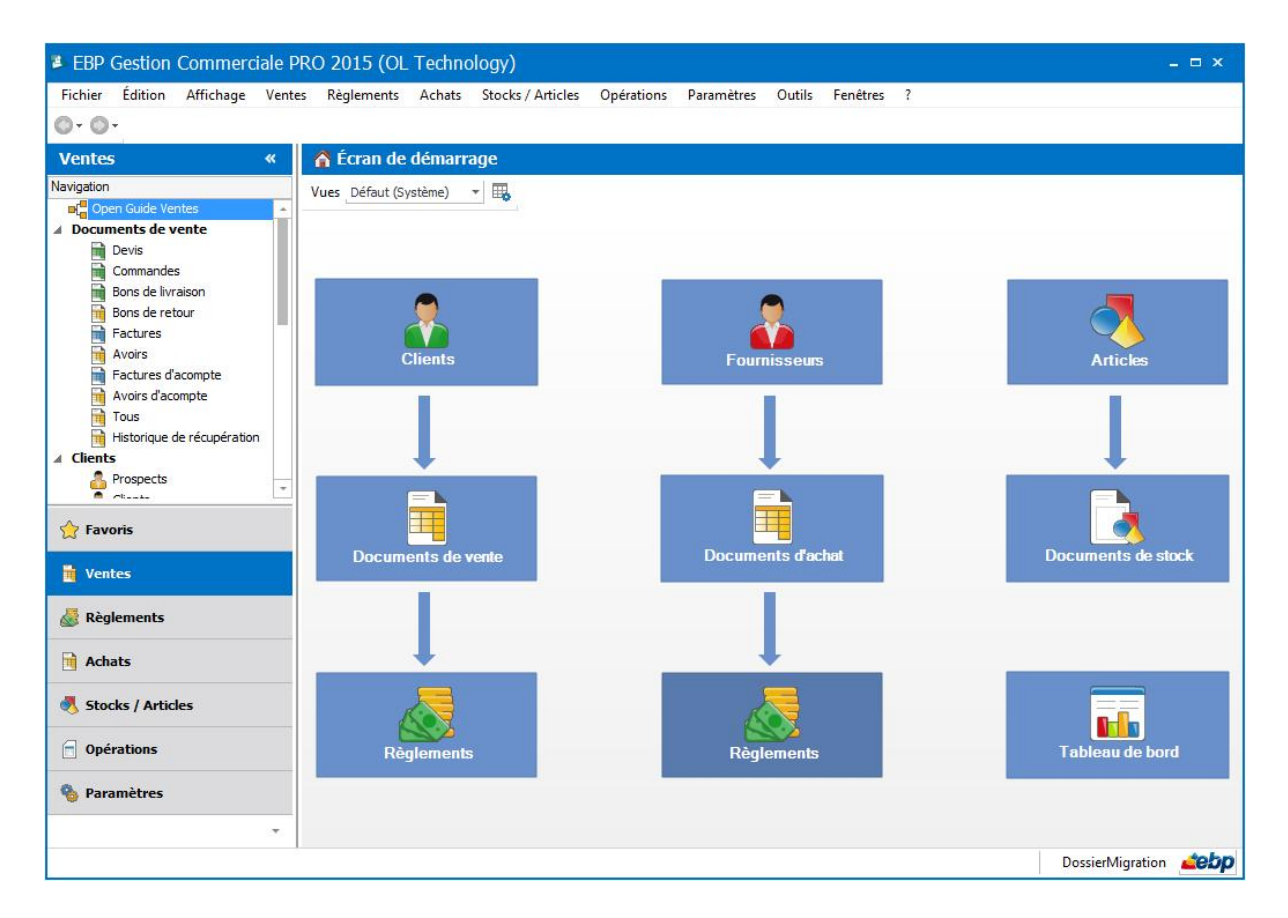

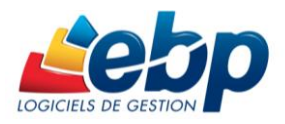

Pour vous aider à bien démarrer avec votre logiciel Gestion Commerciale Open Line™ Classic, **n'hésitez pas à utiliser notre service d'Assistance Online**<sup>1</sup>, accessible sur le site EBP à l'adresse <u>http://assistance-online.ebp.com</u>.

Vous y trouverez :

- Une page NEWS
- Une page Commencer avec Gestion Commerciale Open Line™
- Une page Questions par thèmes
- Une page Notices explicatives

Ces informations sont à votre disposition 24h/24 et 7j/7, n'hésitez pas à vous en servir !

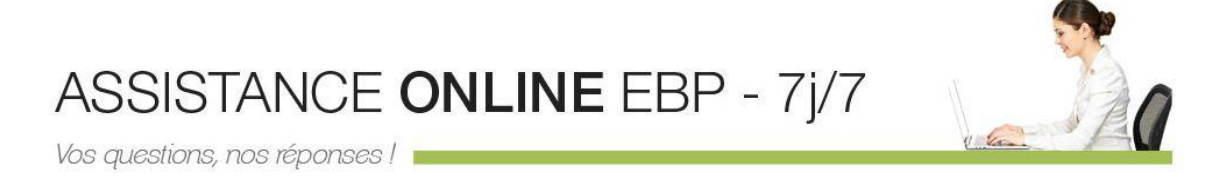

<sup>&</sup>lt;sup>1</sup> Assistance Online non disponible pour les logiciels des gammes PRO et LignePME